## Authentication Procedure for Ubuntu users

This is the document for Authenticating PC/Laptop to access the Internet.

Step 1 : Click on network connection on the top right of your screen.

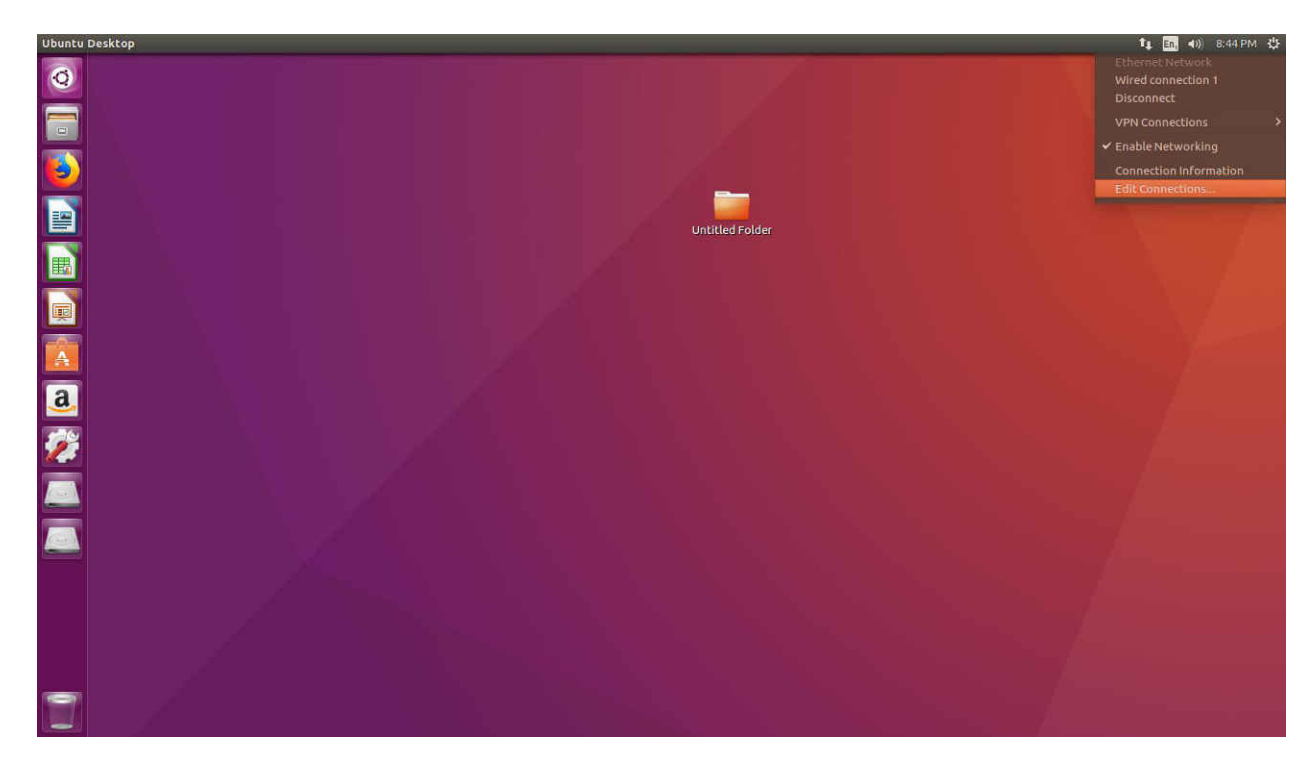

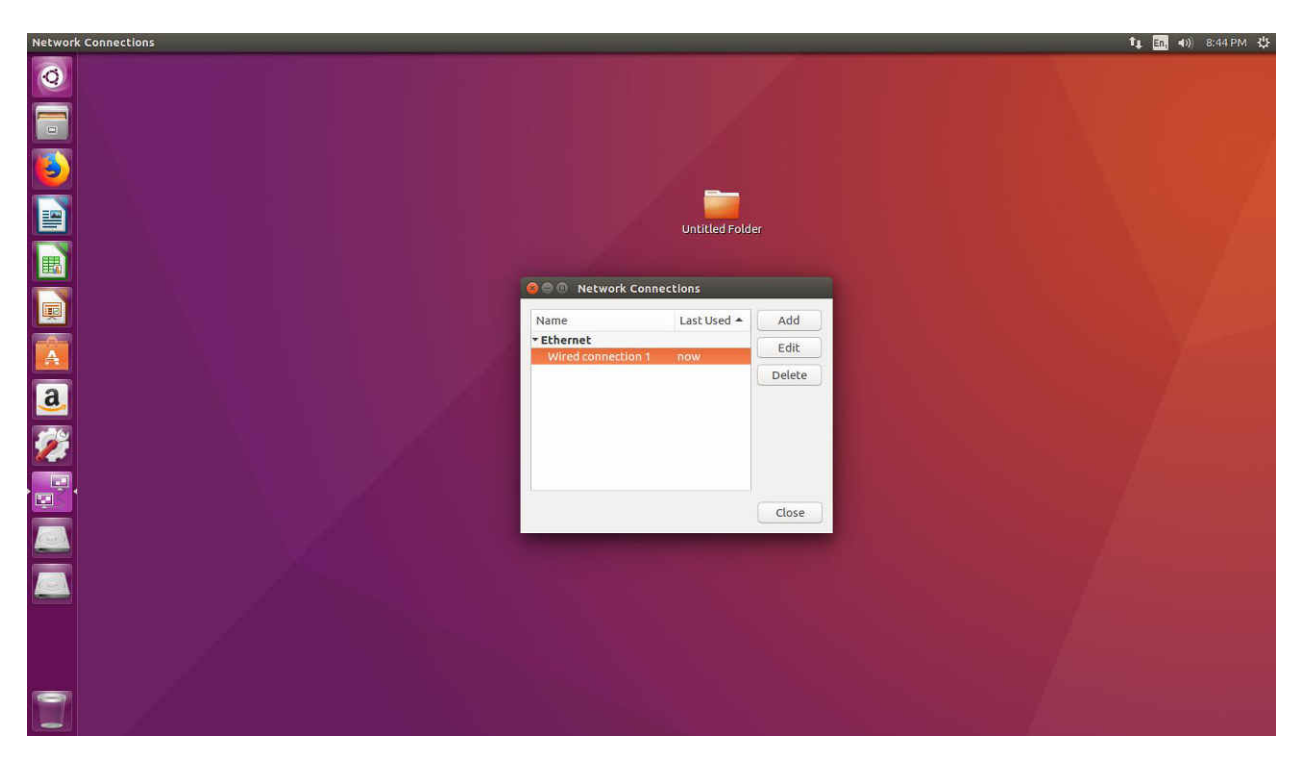

Step 2. Click on Edit Connection and go to wired connection 1

Step 3. Edit the selected wired Connection 1.

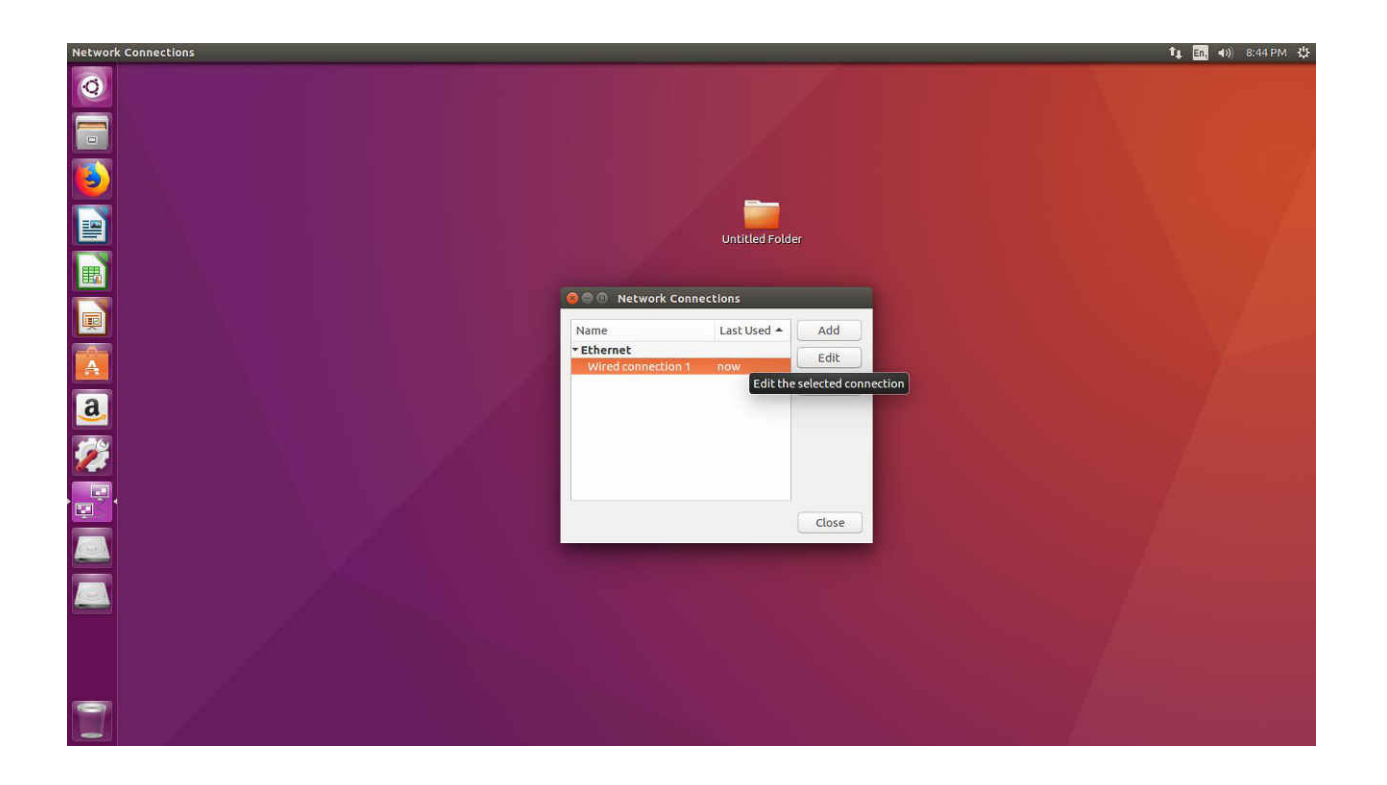

## Step 4. Select the tab 802.1x security

| Network Connections |                                |                                                              | tı En 4)) | 8:44 PM 🔱 |
|---------------------|--------------------------------|--------------------------------------------------------------|-----------|-----------|
| 0                   |                                |                                                              |           |           |
|                     |                                |                                                              |           |           |
| <b>S</b>            |                                |                                                              |           | 14        |
|                     | G ⊂ C Editing Wired c          | onnection 1                                                  |           | -7-       |
|                     | Connection name:               | I connection 1                                               |           |           |
|                     | General Ethernet 802.          | 1x Security DCB IPv4 Settings IPv6 Settings                  |           | 4         |
|                     | Device:<br>Cloned MAC address: | F4:8E:38:AE:AD:84                                            |           |           |
| a                   | MTU:                           | automatic – + bytes                                          |           |           |
|                     | Wake on LAN:                   | Default Phy Unicast Multicast     Ignore Broadcast Arp Magic |           |           |
| 2                   | Wake on LAN password:          |                                                              |           |           |
|                     |                                |                                                              |           |           |
|                     |                                |                                                              |           |           |
|                     |                                | Cancel Save                                                  |           |           |
|                     |                                |                                                              |           |           |
|                     |                                |                                                              |           |           |
|                     |                                |                                                              |           |           |

Step 5. Click on use 802.1x security for this connection

| Network Connections |                                                                                                    | t₄ En, 4)) 8:45 PM 🐉 |
|---------------------|----------------------------------------------------------------------------------------------------|----------------------|
| 0                   |                                                                                                    |                      |
|                     |                                                                                                    | . 517                |
|                     | © ⊜ 0 Editing Wired connection 1                                                                     |                      |
|                     | Connection name: Wired connection 1 General Ethernet 802.1x Security DCB IPv4 Settings IPv6 Settings |                      |
|                     | Use 802.1X security for this connection                                                              | S. 1                 |
|                     | Authentication: MDS                                                                                  |                      |
| <u>a</u>            | Password:                                                                                            |                      |
| <u>22</u>           | Show password                                                                                        |                      |
|                     |                                                                                                    |                      |
|                     |                                                                                                    |                      |
|                     | Cancel Save                                                                                          |                      |
|                     |                                                                                                    |                      |
|                     |                                                                                                    |                      |

| Networ | k Connections |                                                 |                                                                                               | <b>\$</b> 3 <b>En. 4</b> 0) 8:45 PM |
|--------|---------------|-------------------------------------------------|-----------------------------------------------------------------------------------------------|-------------------------------------|
|        |               |                                                 |                                                                                               |                                     |
|        |               | 🔗 🖨 🗊 Editing Wired                             | d connection 1                                                                                |                                     |
|        |               | Connection name: Wi<br>General Ethernet 8       | ired connection 1<br>102.1x Security DCB IPv4 Settings IPv6 Settings<br>of or this connection | s                                   |
| a      |               | Authentication: Pro                             | tected EAP (PEAP)                                                                             |                                     |
| 2      |               | PEAP version:                                   | No CA certificate is required                                                                 |                                     |
|        |               | Inner authentication:<br>Username:<br>Password: | MSCHAPVZ                                                                                      |                                     |
|        |               | Show j                                          | Cancel                                                                                        | Save                                |
| 1      |               |                                                 |                                                                                               |                                     |

**Step 6**. Provide **PEAP** in Authentication and select **None** in C.A certificate.

**Step 7.** Select Automatic in **PEAP** Version and **MSCHAPV2** in Inner Authentication.

| Network Connections |                       |                                                 |                                        | t₁ En, 40) 8:46 PM 🔱 |
|---------------------|-----------------------|-------------------------------------------------|----------------------------------------|----------------------|
| 0                   |                       |                                                 |                                        |                      |
|                     |                       |                                                 |                                        |                      |
|                     |                       |                                                 |                                        |                      |
|                     | S C Editing Wire      | d connection 1                                  |                                        |                      |
|                     | Connection name: W    | /ired connection 1                              |                                        |                      |
|                     | General Ethernet      | 802.1x Security DCB IPv4 Settings IPv6 Settings |                                        |                      |
|                     | S Use 802.1X security | y for this connection                           |                                        |                      |
|                     | Authentication: Pro   | otected EAP (PEAP)                              |                                        |                      |
| a                   | Anonymous identity:   | (blene)                                         |                                        |                      |
|                     | CA ceruncate:         | S No CA certificate is required                 |                                        |                      |
| 2                   | PEAP version:         | Automatic                                       | •                                      |                      |
|                     | Inner authentication: | MSCHAPv2                                        |                                        |                      |
|                     | Username: tahir       |                                                 |                                        |                      |
|                     | Password: Show        | password                                        |                                        |                      |
|                     |                       | Caprel Sa                                       | IP IIIIIIIIIIIIIIIIIIIIIIIIIIIIIIIIIII |                      |
|                     |                       | concet 36                                       |                                        |                      |
|                     |                       |                                                 |                                        |                      |
| -                   |                       |                                                 |                                        |                      |
|                     |                       |                                                 |                                        |                      |

Step 8. Provide your Username and Password and click on Save button.

| Network Connections |                       |                                                | <b>1</b> ₄ En, 40) 8:46 PM 🔱                 |
|---------------------|-----------------------|------------------------------------------------|----------------------------------------------|
| Q                   |                       |                                                |                                              |
|                     |                       |                                                |                                              |
|                     |                       |                                                |                                              |
|                     | 8 🖨 🗇 Editing Wired   | d connection 1                                 |                                              |
|                     | Connection name: W    | ired connection 1                              |                                              |
|                     | General Ethernet 8    | 02.1x Security DCB IPv4 Settings IPv6 Settings |                                              |
|                     | 🕑 Use 802.1X security | for this connection                            |                                              |
|                     | Authentication: Pro   | tected EAP (PEAP)                              | • <b>•</b> • • • • • • • • • • • • • • • • • |
|                     | Anonymous identity:   |                                                |                                              |
| <u>a</u>            | CA certificate:       | (None)                                         |                                              |
|                     |                       | 🛃 No CA certificate is required                |                                              |
|                     | PEAP version:         | Automatic                                      |                                              |
|                     | Inner authentication: | MSCHAPv2                                       |                                              |
|                     | Username: tahir       |                                                |                                              |
|                     | Password:             |                                                | A2                                           |
|                     | Show                  | password                                       |                                              |
|                     |                       | Cancel Sa                                      | ve                                           |
|                     |                       | Save any changes made                          | de to this connection.                       |
|                     |                       |                                                |                                              |
|                     |                       |                                                |                                              |

## Note:

For the first time login you may asked to change your password.